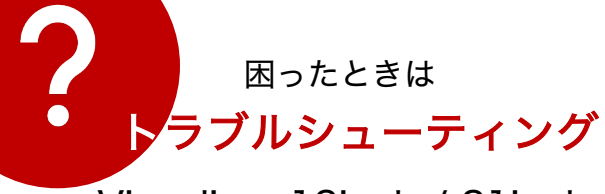

トラブルが発生した場合は、お問い合わせいただく前に、 本章で対処方法を確認してください。 初期設定を行なっていない場合は、別紙のクイックマニュアルを先 にお読みください。 撮影時のエラーが発生した場合は、別紙の「エラー対処法マニュア ル」をお読みください。

スマホから他のマニュアルを見る

Visualizer 13inch / 21inch

# トラブルシューティングの見方

当てはまる症状を探し、対応したページをお読みください

| No | カテゴリ                            | 症状                                                                                                    | ページ                                                              | 対処法                                     |  |
|----|---------------------------------|----------------------------------------------------------------------------------------------------|------------------------------------------------------------------|-----------------------------------------|--|
| 1  | FSLX商品の非表示または表示をしたい             |                                                                                                    | 1                                                                | FSLX商品の非表示または表示をしたい                     |  |
| 2  | 言語設定画面に日本語が表示されない               |                                                                                                    | 2                                                                | 言語設定画面に日本語(言語)が表示されない                   |  |
| 3  | 主電源が入ら                          | 電源ボタンを押しても反応がな<br>い                                                                                    | 3                                                                | 主電源が入らない(ミラーが起動しない)                     |  |
| 4  | ない (ミノー<br>が起動しな<br>い)          | 電源ボタンを長押ししないと電<br>源が落ちてしまう                                                                             | 3                                                                | 主電源が入らない(ミラーが起動しない)                     |  |
| 5  | インターネッ                          | ミラーを起動後、白い画面に<br>「Try again」と表示される                                                                     | 4~                                                               | インターネットに接続できない                          |  |
| 6  | トに接続でき<br>ない                    | 設定メニューの雲マークが緑色<br>「Connected」にならない                                                                     | 4~                                                               | インターネットに接続できない                          |  |
| 7  | 電源を入れて<br>から診断画面<br>に移動できな<br>い | 「I have connected the<br>camera」を押した後に、ループ<br>したまま(または<br>「Connecting」と表示したま<br>ま)、画面が進まない             | 4~                                                               | インターネットに接続できない                          |  |
| 8  |                                 | 撮影後にエラーが表示され診断<br>結果が表示できない                                                                            | 撮影時のエラーが発生した場合は、別紙の「撮影時エ<br>ラー対処法マニュアル」をお読みください。                 |                                         |  |
| 9  |                                 | 撮影後、分析中にフリーズした                                                                                         | 9                                                                | インターネットが安定しない、スピードが遅<br>い               |  |
| 10 |                                 | 分析中の時間が長い                                                                                              | 9                                                                | インターネットが安定しない、スピードが遅<br>い               |  |
| 11 | 診断中にトラ                          | 夕方になると分析結果が表示さ<br>れるまでの時間が長くなる                                                                         | タ方以降は、多くの人がインターネットを利用する<br>帯です。回線の混雑が起こりやすいため、プロバイ<br>見直しなどが必要です |                                         |  |
| 12 | ブルが発生                           | 診断中に、「The camera<br>connection is lost」を表示され<br>た後、黒い画面「I have<br>connected the camera」と表<br>示される画面に戻る | 11~                                                              | 赤外線カメラとの接続状態の確認(1・2)<br>赤外線カメラを充電する(3)  |  |
| 13 |                                 | 撮影時の画面が真っ黒                                                                                             | 13                                                               | 本体カメラの電源がオフなっている                        |  |
| 14 |                                 | 「System Update Dialog」の<br>ポップアップが表示された                                                                | 14                                                               | 「System Update Dialog」のポップアップ<br>が表示された |  |
| 15 |                                 | 診断結果を表示した後、QRコー<br>ドが表示されない                                                                            |                                                                  | 障害の可能性があるため、<br>ヘルプデスクへご連絡ください          |  |
|    |                                 |                                                                                                    | ヘルプデ                                                             | スクお問い合わせ先・・・15ページ                       |  |

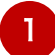

1

アプリのスタート画面を表示させる

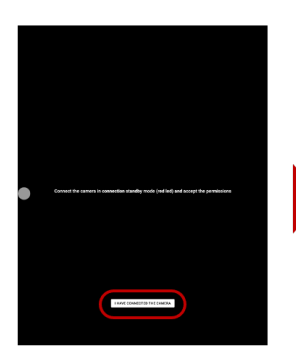

**I HAVE CONNECTED** 

CAMERA」をタップ

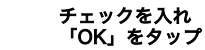

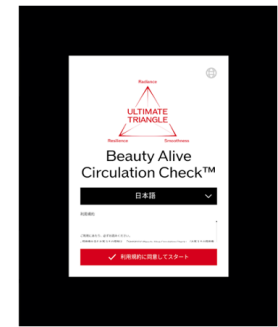

スタート画面が表示される

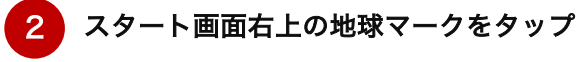

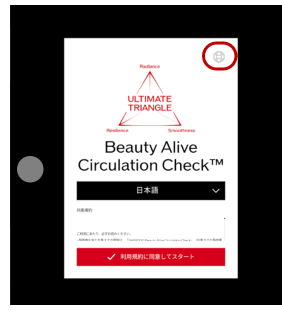

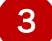

「Select a site」をタップ

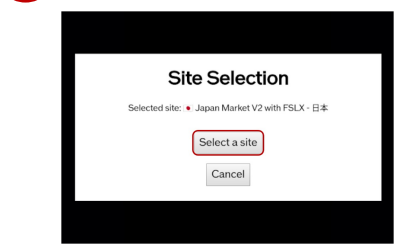

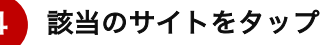

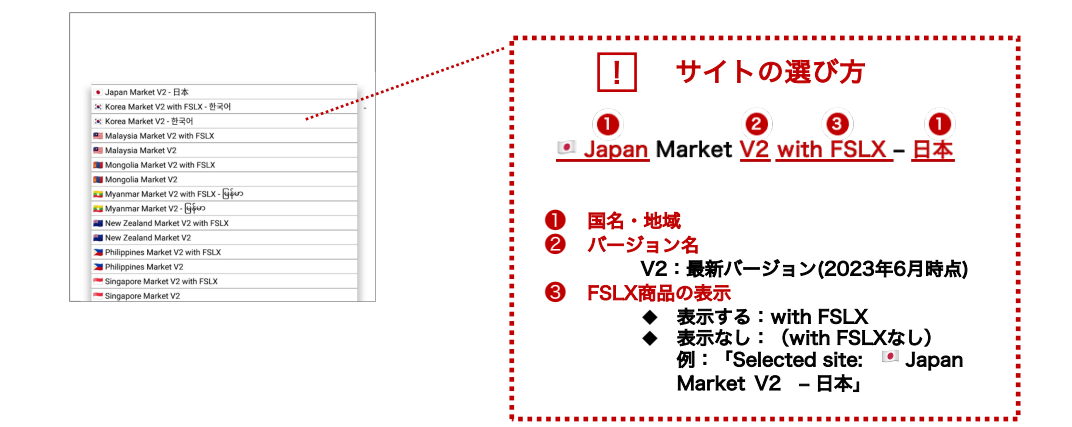

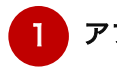

2

# アプリのスタート画面を表示させる

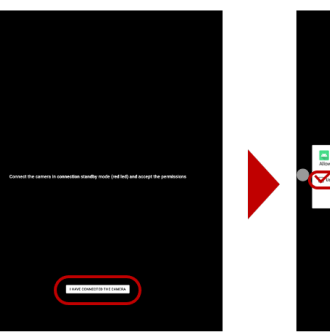

「I HAVE CONNECTED CAMERA」をタップ

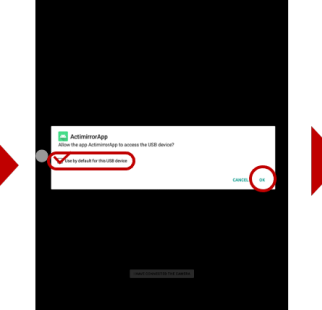

チェックを入れ 「OK」をタップ

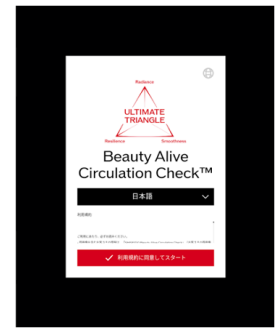

スタート画面が表示される

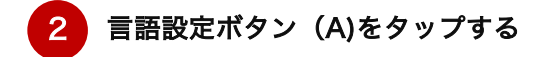

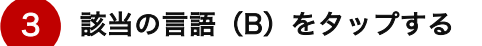

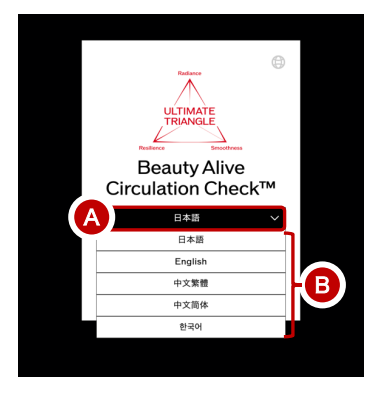

**該当の言語が表示されない場合はサイト設定が誤っている可能性があります。** 再度、サイト設定を行なってください 下記のトラブル症状がある場合の対処方法を記載しています

| Νο. | ト ラ ブル 症 状             |
|-----|------------------------|
| 3   | 電源ボタンを押しても反応がない        |
| 4   | 電源ボタンを長押ししないと電源が落ちてしまう |

 電源ケーブル・コンセントの不良または接続不良の確認
下記を行い、起動するかを確認してください

 電源ケーブルの抜き差しをおこなう
 他のコンセント差し込み口にさす
 他のコンセント差し込み口にさす
 電源ケーブルに接続されているACアダプターのLEDが緑または青に点灯している

 1記の確認を行っても起動しない場合
 電源ボタンが陥没してしまった場合は、何度か電源ボタンを押し元の位置に戻るか 確認してください
 エ記の確認を行っても起動しない場合
 ヘルプデスクへ問い合わせしてください

| 窓口名称              | S-COREカスタマサポートセンター      |
|-------------------|-------------------------|
| 電話番号              | フリーダイアル<br>0120-467-774 |
| サポート対応時間          | 365日 9:30~20:30         |
| シリアルナンバー 21210001 |                         |

# インターネットに接続できない

### 下記のトラブル症状がある場合の対処方法を記載しています

| Νο. | ト ラ ブル 症 状                     |
|-----|--------------------------------|
| 5   | ミラーを起動後、白い画面に「Try again」と表示される |
| 6   | 設定メニューの雲マークが緑色「Connected」にならない |
| 7   | インターネット設定画面で「Connected」にならない   |

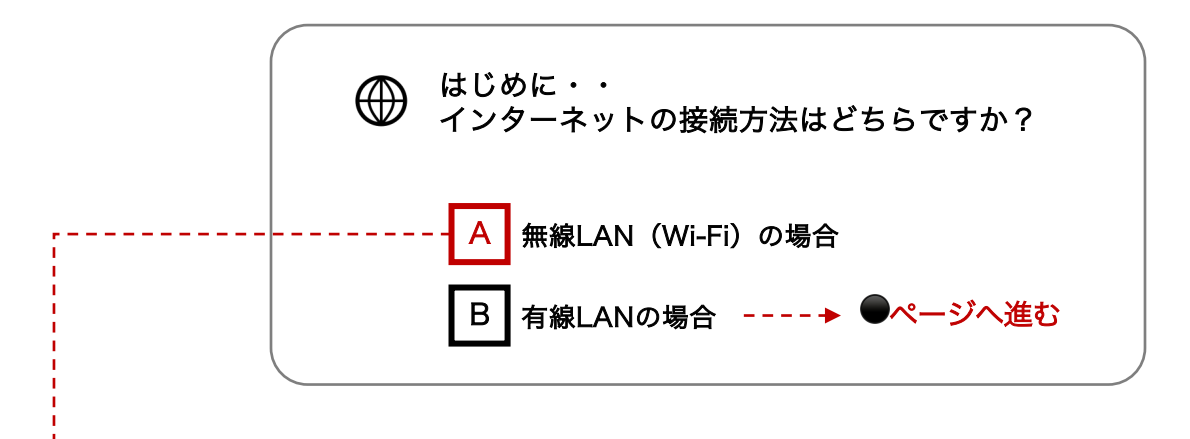

# A 無線LAN (Wi-Fi)の場合

1から順番にチェック・対処法を行なってください

# ┃ Wi-Fi設定がオンになっていることを確認する

「設定メニュー」(白丸)>「Wi-Fi」アイコンをタップする

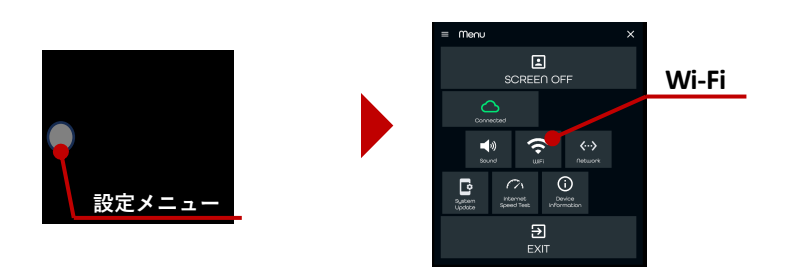

2 Wi-Fi設定がOnになっているか確認してください

|       |                              | オフ  | オン |   |
|-------|------------------------------|-----|----|---|
| Selec | xt Wi-Fi                     |     |    |   |
| On    |                              | Off | On | • |
| +     | Add network                  |     |    |   |
|       | Searching for Wi-Fi networks |     |    |   |

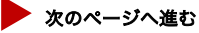

4

4

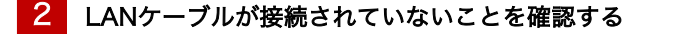

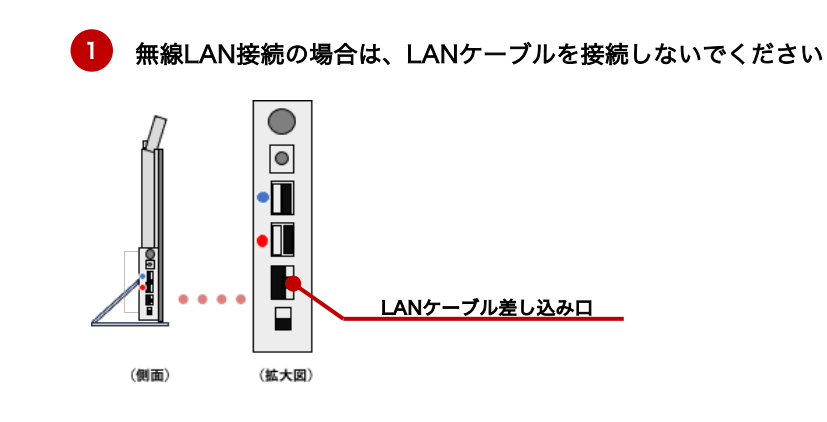

3 スマートミラーの主電源を押し、再起動してください

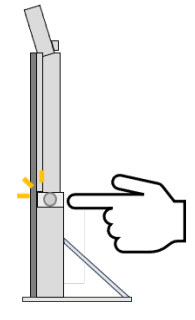

ルーターまたはモデムの再起動を行います 異常ランプが点灯していないことを確認してください

通信機器の電源を入れっぱなしの状態で放置しておくと、機器自体に熱を帯びてしまい、ヒートしてしまう恐れがあります。周辺機器自体が 少し熱いと感じたら、一旦、通信機器(ルーターやモデム、ONU)やデバイスの電源を落とし、再起動してください。 異常ランプが点灯している場合は、インターネット管理者やプロバイダにご相談ください

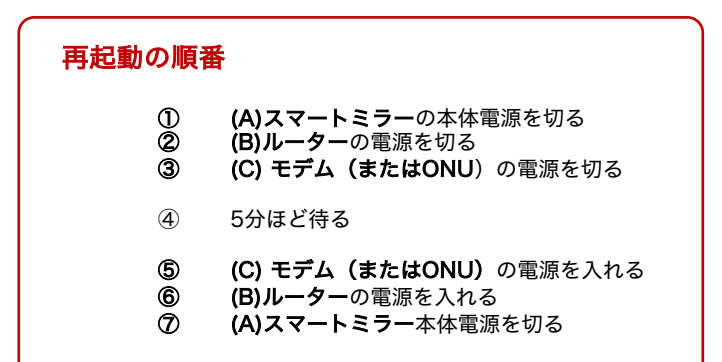

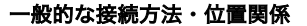

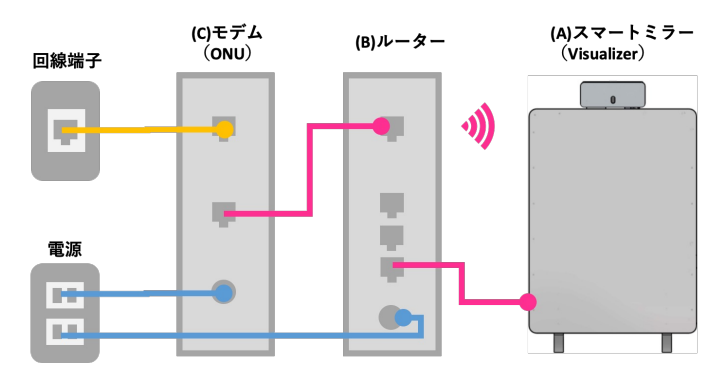

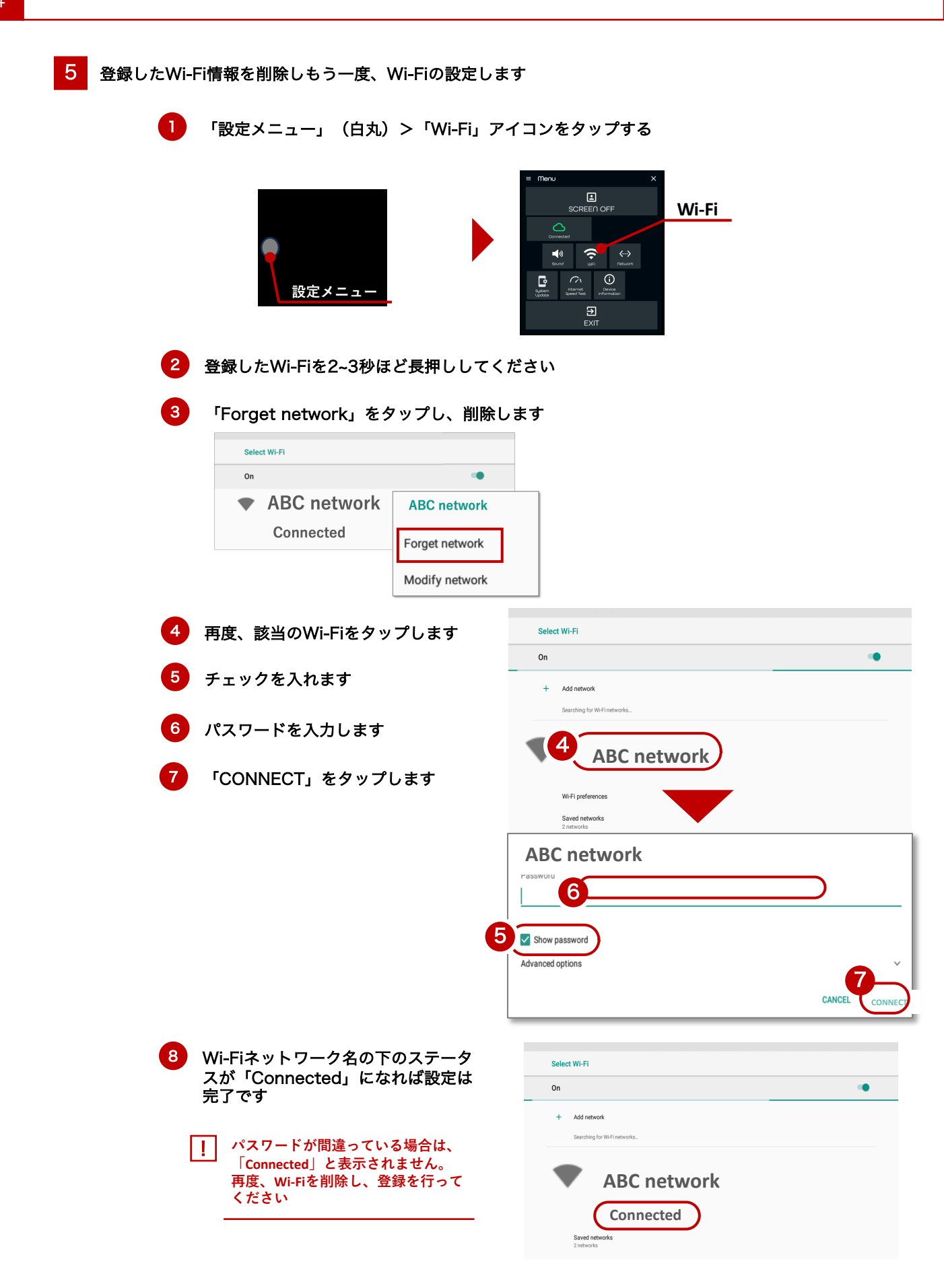

4

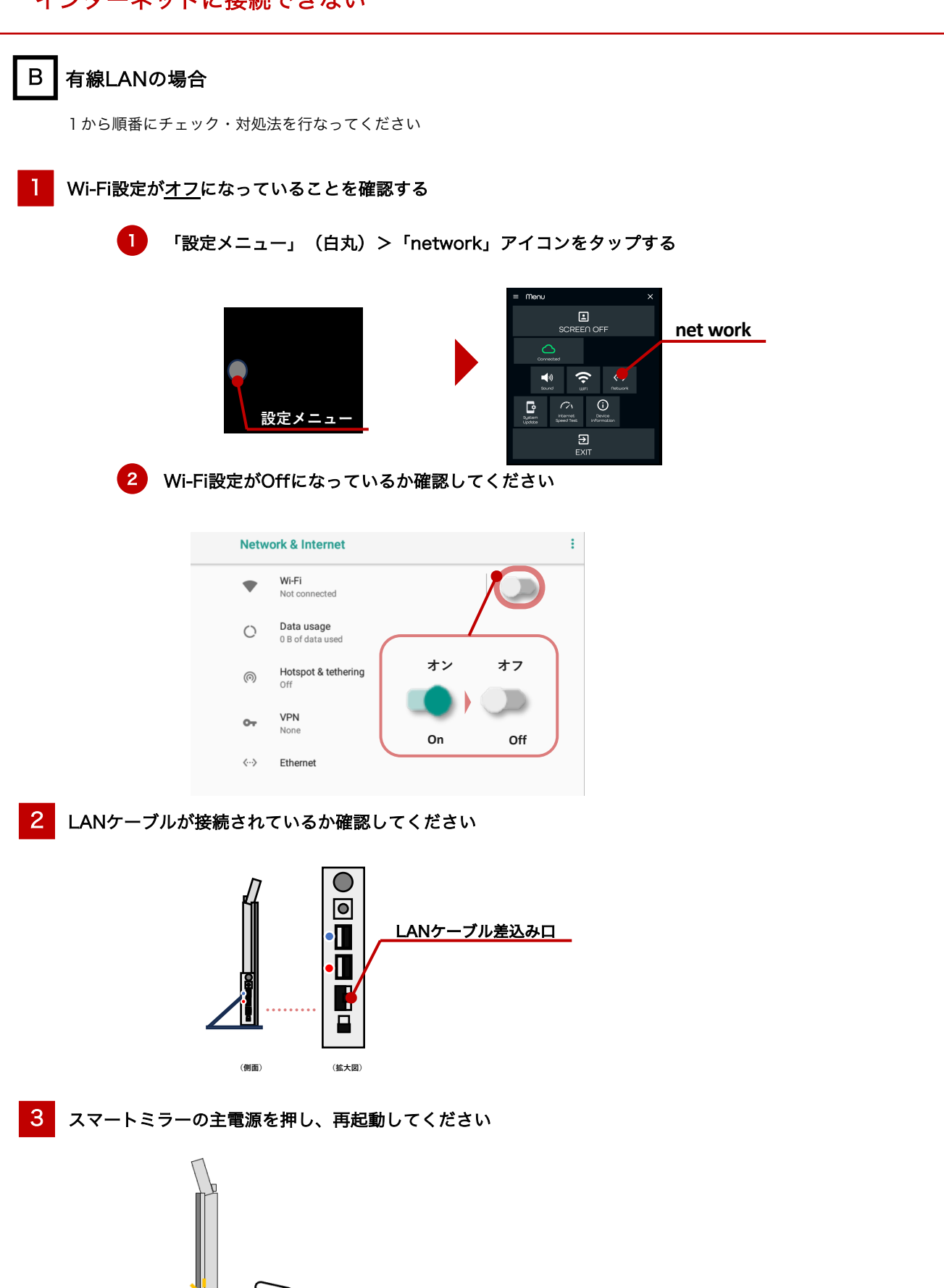

4

## 4 ルーターまたはモデムの再起動を行います 異常ランプが点灯していないことを確認してください

通信機器の電源を入れっぱなしの状態で放置しておくと、機器自体に熱を帯びてしまい、ヒートしてしまう恐れがあります。周辺機器自体が 少し熱いと感じたら、一旦、通信機器(ルーターやモデム、ONU)やデバイスの電源を落とし、再起動してください。 異常ランプが点灯している場合は、インターネット管理者やプロバイダにご相談ください

| 再起動の順番 |                                |  |
|--------|--------------------------------|--|
| 1      | (A)スマートミラーの本体電源を切る             |  |
| 2      | (B)ルーターの電源を切る                  |  |
| 3      | (C) モデム(またはONU)の電源を切る          |  |
| 4      | 5分ほど待る                         |  |
| 5      | <b>(C) モデム(またはONU)</b> の電源を入れる |  |
| 6      | (B)ルーターの電源を入れる                 |  |
| 7      | (A)スマートミラー本体電源を入れる             |  |

一般的な接続方法・位置関係

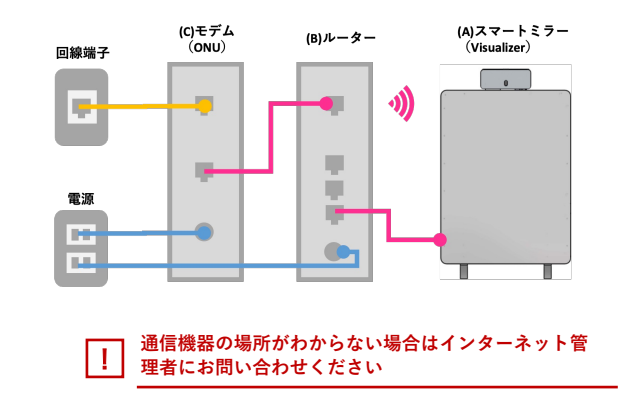

5 LANケーブルが劣化していませんか

- ✓ LANケーブルが劣化していないか
- ✓ LANケーブルの接続部分のツメが折れていないか

LANケーブル自体の劣化によってインターネットの速度が急に低下する可能性もあります。 気づかないうちにイスの脚で踏んでいたケースや誰かが引っかけたなど理由はさまざまですので、 LANケーブルを使用している方は異常がないか確認してください。

6 ルーター側で固定IP接続が必要な設定になっていませんか

固定IP設定については、インターネット管理者またはプロバイダに確認してください

固定IPの設定方法

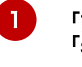

1

「設定メニュー」(白丸)>「network」>「Ehernet IP mode」をタップし、 「static」を選択

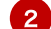

IP address、netmask、gateway、DNSの情報を入力する

IPアドレスなどの詳細情報が不明の場合は、 もしくはインターネット管理者へお問い合わせください。 下記のトラブル症状がある場合の対処方法を記載しています

対処法

5

| No. | ト ラ ブル 症 状     | 原因           |
|-----|----------------|--------------|
| 9   | 撮影後、分析中にフリーズした | インターネットのスピード |
| 10  | 分析中の時間が長い      | が遅いまたは不安定    |

## ルーターまたはモデムの再起動を行います 異常ランプが点灯していないことを確認してください

通信機器の電源を入れっぱなしの状態で放置しておくと、機器自体に熱を帯びてしまい、ヒートしてしまう恐れがあります。 周辺機器自体が少し熱いと感じたら、一旦、通信機器(ルーターやモデム、ONU)やデバイスの電源を落とし、再起動してください。 異常ランプが点灯している場合は、インターネット管理者やプロバイダにご相談ください

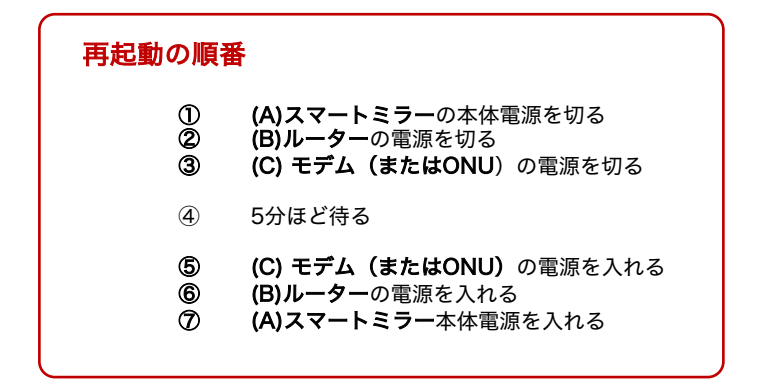

#### 一般的な接続方法・位置関係

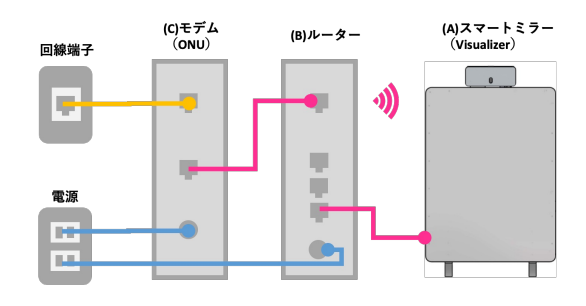

通信機器の場所がわからない場合はインターネット管理者にお問い合わせください

### (有線接続の場合)LANケーブルが劣化していませんか

- ✓ LANケーブルが劣化していないか
- ✓ LANケーブルの接続部分のツメが折れていないか

LANケーブル自体の劣化によってインターネットの速度が急に低下する可能性もあります。 気づかないうちにイスの脚で踏んでいたケースや誰かが引っかけたなど理由はさまざまですので、 LANケーブルを使用している方は異常がないか確認してください。

## 通信機器(モデム/ONU、ルーター)に問題はありませんか (通信機器(モデム/ONU、ルーター )の不具合・異常、年数の経過)

- ✓ ランプの点灯に異常がないか
- ✔ 熱を持っていないか

2

3

✓ 購入してから年数が経過する、古い通信規格ではないか

接続機器にあるLEDランプの点灯に異常が見られたり、本体が通常よりも熱を持っていたりする場合は、問題が発生しているケースが考えられます。 再起動しても点灯に異常が見られる場合は、契約中のプロバイダへご相談ください。 接続速度が遅いと感じる原因は、モデムやルーターの不調だけではなく、購入してから年数がたったモデムやルーターであれば、通信規格が更新されて古くなっている可能性が考えられます。

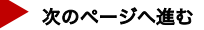

### 4 (無線接続の場合)ルーターとスマートミラーの設置場所を見直す

無線接続の場合は、ルーターとスマートミラーの間に壁や電子機器の障害物がないか、確認してください。 なるべく障害物がない位置にスマートミラーを設置してください。

- ✓ なるべく、障害物がない場所に設置する。
- ✓ ルーターからスマートミラーの距離が離れすぎていないか
- ✓ ルーターの周りが遮断物(木材、コンクリート、金属、断熱材、水)に囲まれていないか
- ✓ ルーターが棚の中に隠されていないか

### 5 (無線接続の場合)壁がある場合は、障害物に強い周波数「2.4GHz」を選ぶ

◆ルーターからデバイス間に障害物がある場合 2.4GHz 障害物に強い ◆ルーターからデバイス間に障害物がない場合 5GHz 通信速度が速いが、障害物に弱い

## **周波数の選択方法** 周波数は、Wi-Fiルーター本体のSSIDの

近くに記載されていることが多いです。 使用中のルーターにもよりますが、 SSIDによって、周波数が分かれている ことが多いです。 デバイスをWi-Fi接続する際には、周 波数ごとに分かれているSSIDを入力し 接続します。

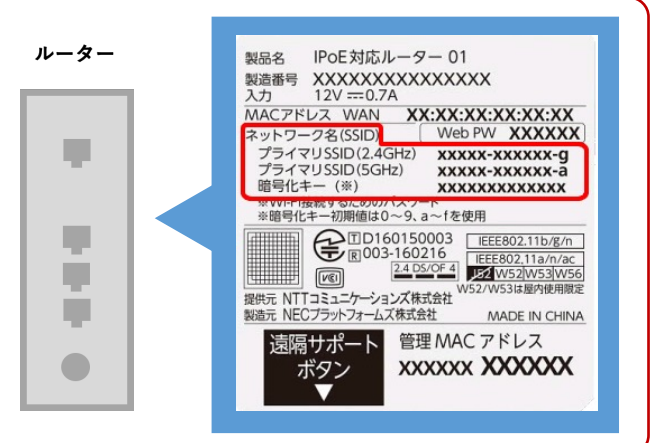

### 6 接続台数の上限を確認し、使用中の接続台数を見直す

ご利用中のルーターによっては、接続台数に上限があります。 また、接続台数が多いほど、速度や安定性に悪い影響を与えます。 デバイスの使用中は接続台数を確認し、接続機器を見直してください。 接続台数の上限がわからない場合は、インターネット管理者にお問い合わせください。

| 下記のトラブル症状がある場合の対処方法を記載して                                                           | ています                                                                                                    |                                                     |
|------------------------------------------------------------------------------------|----------------------------------------------------------------------------------------------------|-----------------------------------------------------|
| Νο.                                                                                | ト ラ ブ ル 症 状                                                                                                    | 原因                                                  |
| 電源を入れてから診断画面に移動でき<br>7 「I have connected the camera」を<br>表示したまま)、画面が進まない           | 電源を入れてから診断画面に移動できない<br>「I have connected the camera」を押した後にループしたまま(または「Connecting」と<br>表示したまま)、画面が進まない                                     |                                                     |
| 12<br>診断中に、「The camera connection<br>connected the camera」と表示され                    | n is lost」を表示された後、黒い画面「l have<br>る画面に戻る                                                                                                   |                                                     |
| トラブルのイメージ<br>Co<br>「I HAVE CONNECTED<br>CAMERA」をタップ<br>※診断中にいきなり「I HAV<br>行なってください | nnecting:                                                                                                    | ی<br>Niveck™<br>Niveck™                             |
| 対処法 1 赤外線カメラのLEDの名                                                                 | 色が緑色に点灯しているか確認する<br>点灯していない                                                                                                    |                                                     |
|                                                                                    | スイッテ(LED部分) を「度押してください<br>しばらく赤色点滅(起動中)します<br>緑点灯(使用可能)に変わります ! LEDが消<br><u>対処法</u><br>黒い画面上の「I have connected the camera」                | <sup>える場合</sup><br><u>3へ進む(次のページへ)</u><br>を再度タップします |
| B                                                                                  | 緑色に点灯している<br>¦ <del>対処法2 へ進む</del>                                                                                                    |                                                     |
| 対処法2 USB接続箇所のゆるみた                                                                  | がないか確認する                                                                                                    |                                                     |
|                                                                                    | 赤外線カメラ側のケーブル差し込み部分を強く押<br>しっかり接続します                                                                                                    | し、<br>部分も、                                          |
|                                                                                    | <ul> <li>! 接続にゆるみがあると使用できません</li> <li>! USBケーブル ● →差し込み口 ●<br/>USBケーブル ● →差し込み口 ●</li> <li>黒い画面上の「I have connected the camera?</li> </ul> | を再度タップします                                           |

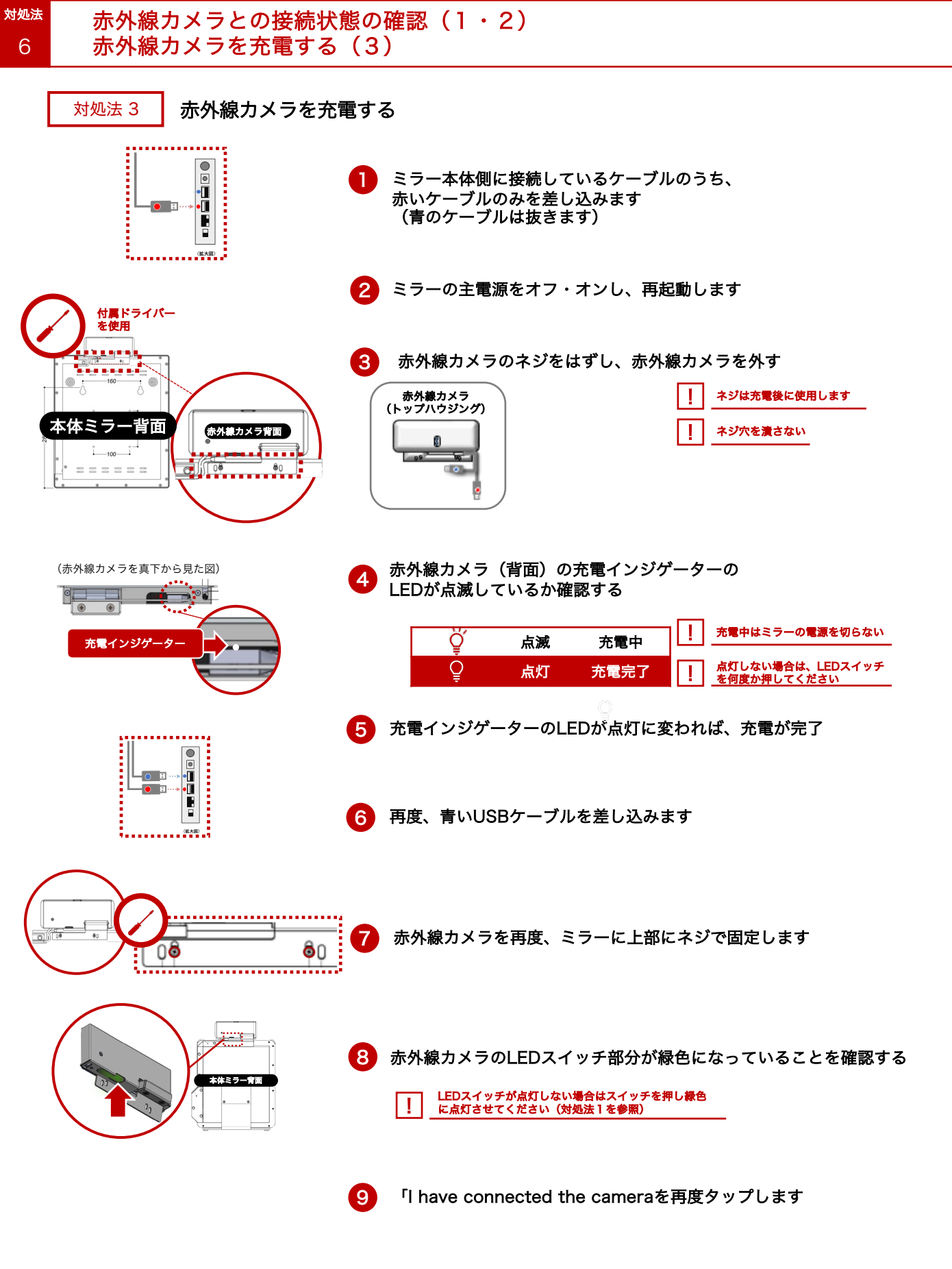

| No. | ト ラ ブ ル 症 状 |
|-----|-------------|
| 13  | 撮影時の画面が真っ黒  |

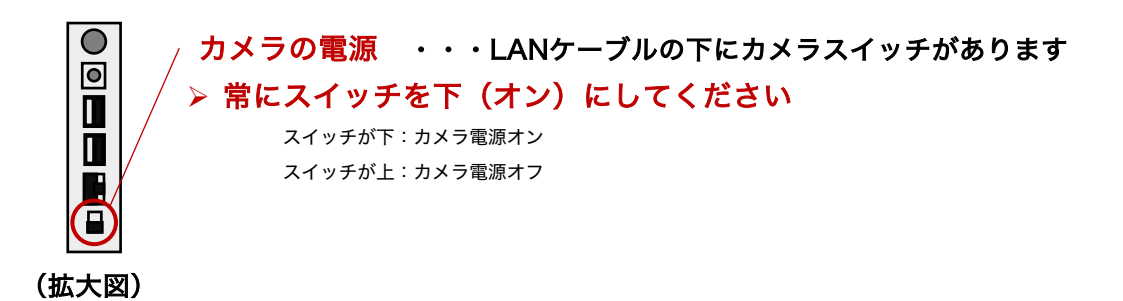

| No. | トラブ                      | ・ ル 症 状     |
|-----|--------------------------|-------------|
| 14  | 「System Update Dialog」のポ | ップアップが表示された |

# ポップアップイメージ

|   | System Update Dialog                                                                                                    |        |  |
|---|----------------------------------------------------------------------------------------------------|--------|--|
| • | Launcher update is required.Please click on update button to install the latest version.<br>Latest Live Version V1.0.XX<br>Current version On Mirror: V1.0.XX |        |  |
|   | UPDATE                                                                                                    | CANCEL |  |
|   |                                                                                                    |        |  |

ミドルウェアのアップデートのお知らせです。 ミドルウェアのアップデートは、アプリの仕様には影響はありません。 予告なく表示されます。 アプリの使用中は「CANCEL」を押しても構いません。

※ミドルウェアとは、OSとアプリケーションの橋渡し役です。ミドルウェアを最新の状態に保つことで、 より安全にご利用いただくことができます。

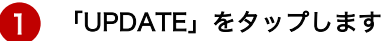

2 ミラーを触らずに数分お待ちください 画面に触らないでください 画面は自動で動きます 1

3 ミラーが自動で再起動する

再起動後は、画面に触れることができます 通常通りアプリをご使用ください 1

● 再起動すればアップデートは完了です。

()

トラブルが発生した場合は、お問い合わせいただく前に、 本章で対処方法を確認してください。 初期設定を行なっていない場合は、別紙のクイックマニュアルを先にお読みください。 <u>撮影時のエラーが発生した場合は、別紙の「エラー対処法マニュアル」をお読みください。</u>

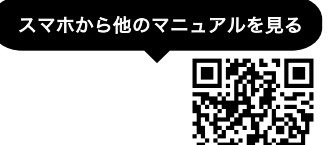

| 窓口名称     | S-COREカスタマサポートセンター      |
|----------|-------------------------|
| 電話番号     | フリーダイアル<br>0120-467-774 |
| サポート対応時間 | 365日 9:30~20:30         |

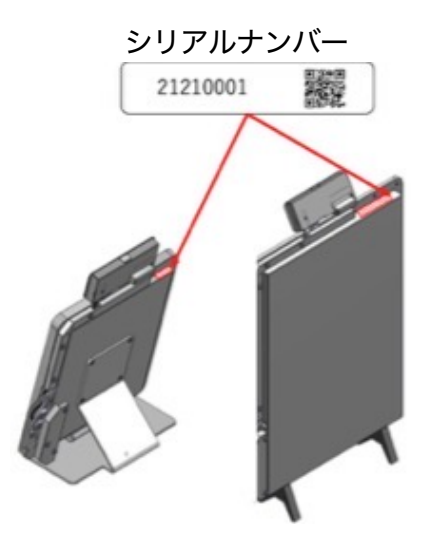